If you want a video to follow, we recommend this one for being clear, quick, and useful. To install **iVMS-4500 lite** on Android phones = <u>https://www.youtube.com/watch?v=Nwg5IsnA7Xw</u>

NOTE: Playback is not permitted on the member account. Live viewing only.

## OR SKIP TO THE QUICK STEPS HERE ightarrow

- 1. Download the **iVMS-lite** app for Android from the **Play Store** (Android OS phones [NOT iPhones])
- 2. When you open the app, choose the location (Americas, USA)
- 3. Click button on upper left corner with 3 lines, choose DEVICES
- 4. Click the + in the upper right corner, choose MANUAL ADDING.
- 5. Put in this information: Alias: **CBHA**, Register Mode: **IP/Domain**, Address: **50.197.74.66**, Port: **8003**, User Name: **member**, Password: **cbha1959!** (don't forget the **!**)
- 6. Click on the upper right icon again to save.
- 7. Click Start Live View
- 8. At the bottom you'll see boxes with 1, 4, 9, 16. We have 16 cameras but if you bring all up at once you may have memory issues. And on a phone screen they'd be very little. Set to 4, then swipe left to go through all 16, and tapping on any camera view brings it up to the largest available size. Test & adjust as needed.
- 9. Delete the China demo setup that was on the device list once you have yours working.

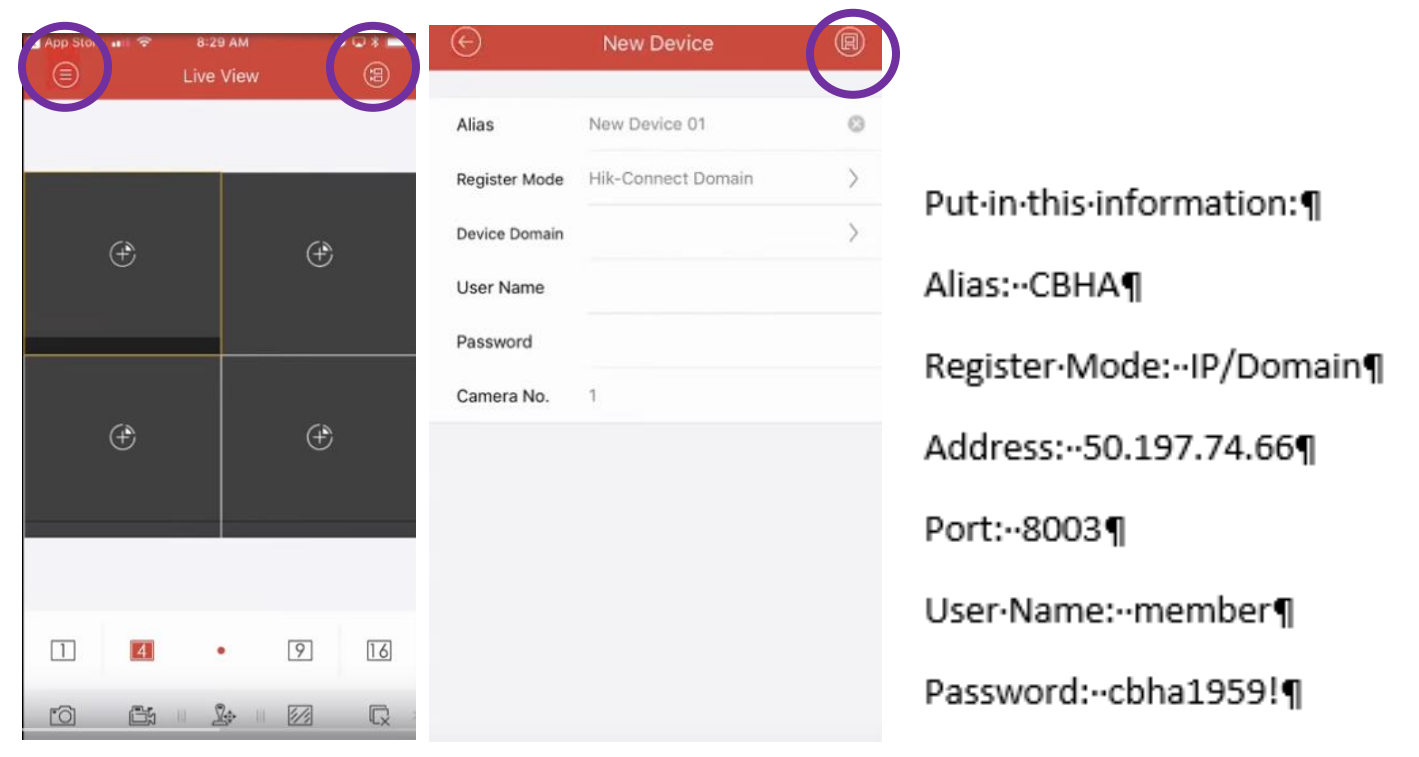